# Email Migration to the Cloud

## **STEP-BY-STEP INSTRUCTIONS**

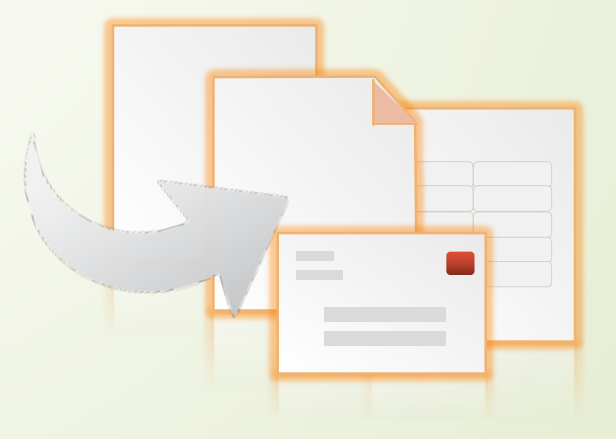

## Office 365 and Cloud Email

All Microsoft Office applications including Outlook email, are now available via the Microsoft Cloud.

#### Users benefits:

- Better malware, phishing and spam email protection
- Access to all email, contacts, and shared calendars anywhere
- 50 gigabytes of email (in-box) storage capacity
- Unlimited email archive size restrictions for archiving old emails

## Step 1 – Email Migration Notification

After a successful migration to the cloud, this message will appear on your screen:

OK

Microsoft Outlook × The Microsoft Exchange administrator has made a change that requires you quit and restart Outlook.

Click "OK".

Close your current Microsoft Outlook page (if open) and restart Outlook.

When you re-open Microsoft Outlook, the following box will appear:

| Connecting | to jdoe@bowiestate.edu  |  |
|------------|-------------------------|--|
|            |                         |  |
| 8          | jdoe@bowiestate.edu     |  |
|            | Password                |  |
|            | Remember my credentials |  |

- Enter your current username and password.
- Check the box to "Remember my credentials".
- Click "OK"

## Step 3 – To access your email over the web (MyBSU)

Go to the BSU website and click on "MyBSU".

### myBSU

#### **Student Links**

- Bulldog Connection
- Student Email
  - Instructions to Access Student Email
- Blackboard
- iCAN/Starfish
- Student Password Reset
  - First time password reset instructions
  - Password reset instructions using secret questions

#### Faculty/Staff Links

- PeopleSoft Faculty/Staff Login
- PeopleSoft Financials Login
- Faculty/Staff Email 👯
- Faculty/Staff Password Reset
  - First time password reset instructions
  - Password reset instructions using secret questions

#### Trouble logging into Outlook Webmail?

Click on "Faculty / Staff Email (NEW)".

Sign in using your current BSU username and password.

## Outlook Web App

# Security ( show explanation ) This is a public or shared computer This is a private computer Use the light version of Outlook Web App User name: jdoe Password: ...... Sign in

Click on the hyperlink

## Outlook Web App

Use the following link to open this mailbox with the best performance:

http://outlook.com/owa/bowiestate.mail.onmicrosoft.com

Add to Favorites

Connected to Microsoft Exchange © 2010 Microsoft Corporation. All rights reserved.

Sign in using your complete BSU email address and password.

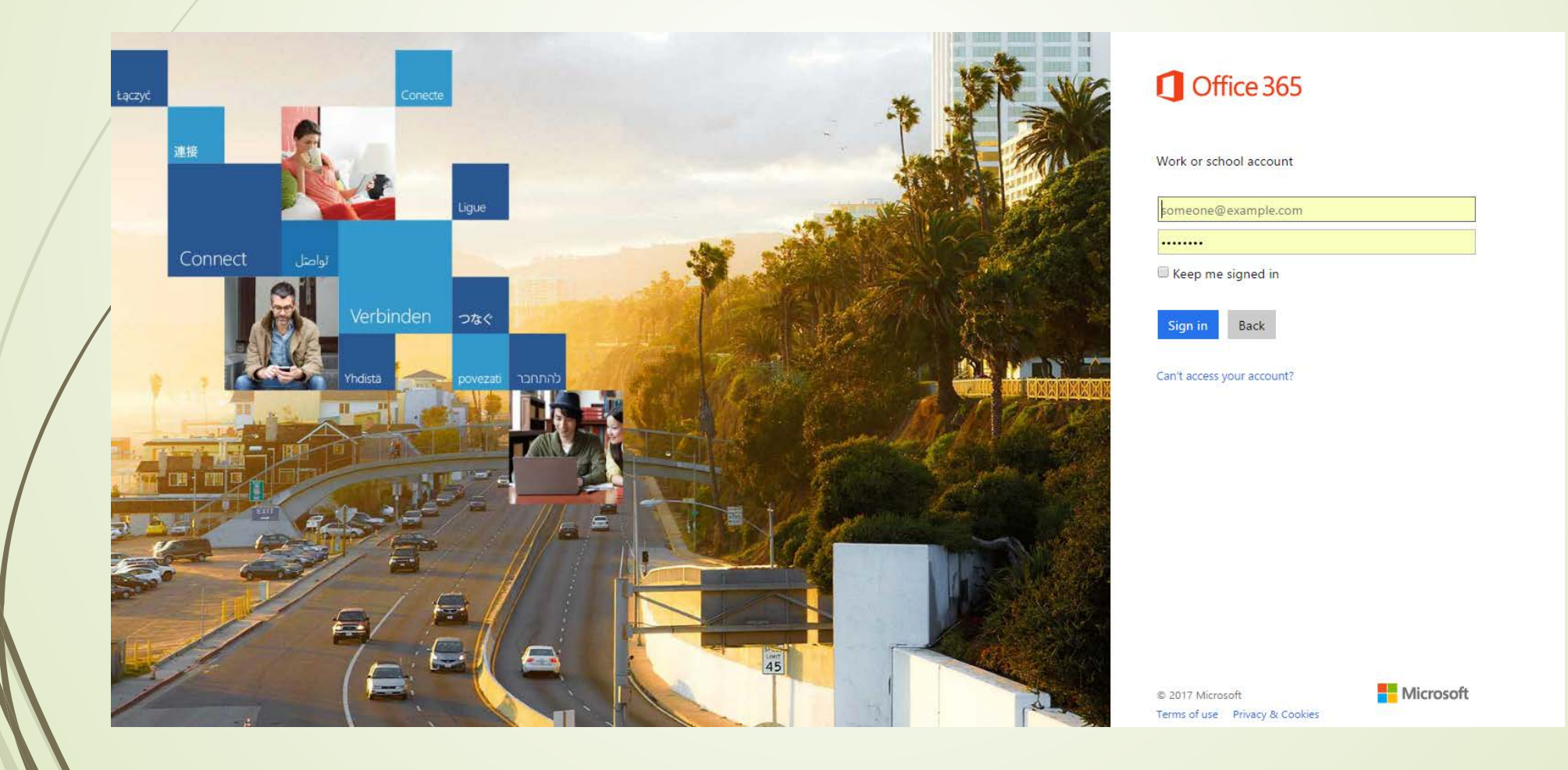

Select "English" and "Eastern Time Zone".

| 0 | Construction of the states target and there save leaves. |  |
|---|----------------------------------------------------------|--|
|   |                                                          |  |

Click "Save".

You're done! You've now completed all of the email to the cloud migration steps. Your <u>web</u> Microsoft Outlook email account will now appear on the screen. (You can close your **web** Outlook browser now if you prefer to use your Outlook **desktop** application.)